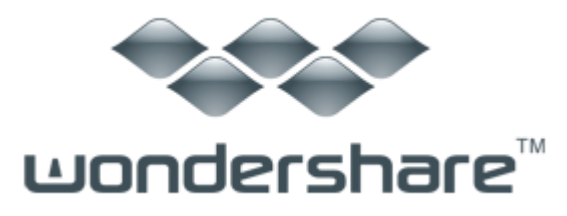

# 動画・音楽変換6!プロ (Win版)製品ガイド

### ご登録に関する注意事項:

登録メールのメールアドや登録コードなどの情報をコピー&ペーストする際には、スペースがないことをご確認お願いいたします。

ほかご登録時に何かご問題がありましたら、弊社サポートセンター <u>http://www.wondershare.jp/ask-a-question.html</u> までご連絡をお願いいたします。

人気メディア変換製品最新版登場!

超高速・超高品質変換を実現!

Part 1: ファイル変換

Part 2: Web 動画ダウンロード

Part 3. 動画編集

Part 1. ファイル変換

① 動画・音楽ファイルを追加

「メディア」ボタンをクリックすると、動画やオーディオファイルを追加できます。WMV、 M2TS、FLV、MTS、MKV、MPG など、多様なファイル形式をサポートしています。 若しくは、ドラッグ&ドロップの操作で、ファイルを追加することもできます。

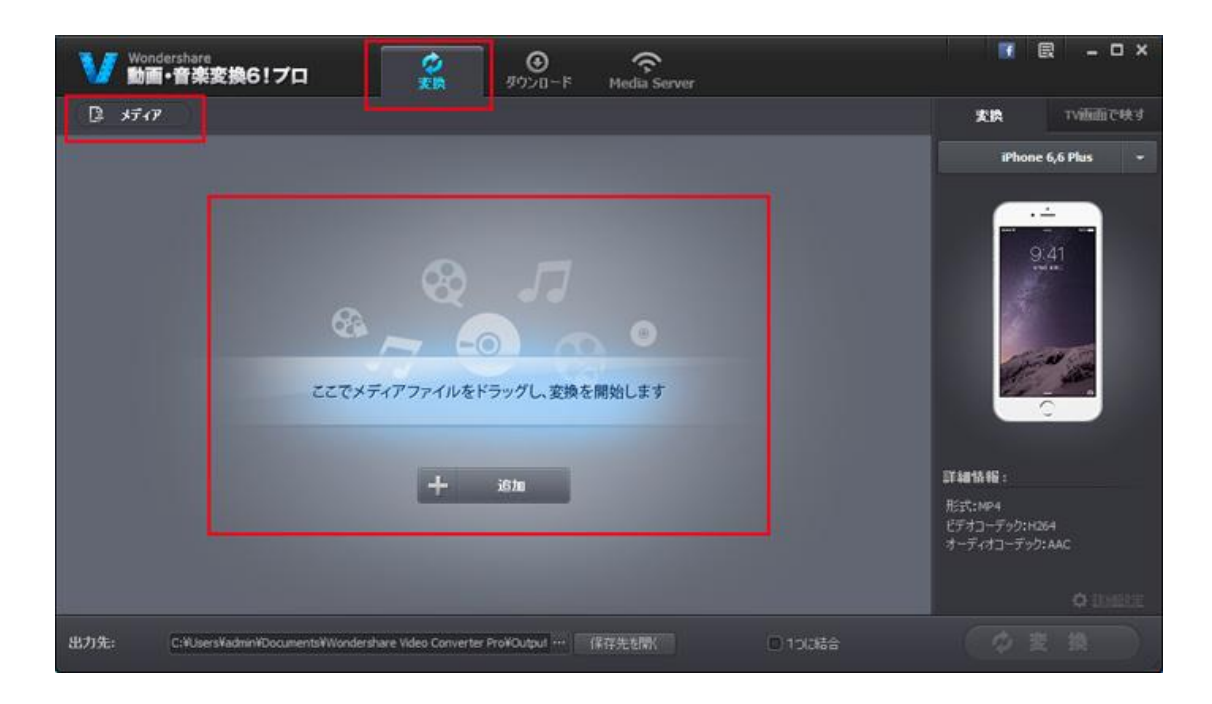

### ②詳細設定・出力形式を選択

ご希望の動画や音声形式を自由自在に設定できます。

| Wondershare<br>動画・音楽変換6!プロ                                                                                                    |                                                                                                    | 田 - ロ × 田 - ロ × 田 - ロ - ロ × 田 - ロ - 田 - 田 - 田 - 田 田 - 田 - 田 - 田 田 - 田 - |
|----------------------------------------------------------------------------------------------------|----------------------------------------------------------------------------------------------------|----------------------------------------------------------------------------------------------------|
| Wondershare 数画・<br>・<br>サースファイル:<br>光気やのひ<br>サイズ:110.7%B<br>下なし<br>・<br>Wondershare 数画・<br>マカン<br>・<br>オス:10.7%B<br>・<br>オス:10.7%B<br>・<br>マカン<br>・<br>オス:10.7%B<br>・<br>オス:10.7%B<br>・<br>オ<br>:10.7%B<br>・<br>オ<br>:10.7%B<br>・<br>オ<br>:10.7 | 新作物会社 X   品質 高品質 ● 標準品質 小型サイズ   ビデオ エンコーダー 経験度   初期限設定 * 初期限設定 *   フレームレート * アが規設定 *   アンコーダー ・ アが規設定 *   普声 * * *   エンコーダー チャンネル: * *   * * * *   * * * *   * * * *   * * * *   * * * *   * * * *   * * * * | iPhone 6,6 Phus -                                                                                                    |
| l                                                                                                    |                                                                                                    | だって、NP4<br>ビデオコーデック:H264<br>オーディオコーデック:AAC                                                                                                    |

| Wondershare<br>動画・音楽変振 | <b>16</b> 170                                                                                 | <b>④</b><br>ダウンロード | Redia Se                          | ver                          |             |              | ₿ - □        | × |
|------------------------|-----------------------------------------------------------------------------------------------|--------------------|-----------------------------------|------------------------------|-------------|--------------|--------------|---|
| Da メディア                |                                                                                               |                    |                                   | Í                            | 1           | 大臣           | тчійні сн    |   |
| and the second         | Wondershare 動画・音楽変換6!ブロ.mp4                                                                   |                    |                                   |                              |             | in the       | one 6,6 Plus | • |
| aga<br>tershore        | ソースファイル:<br>形式:MOV 再生時間:00:03:48<br>サイズ:110.7MB 解像度:960*640                                   |                    | 変換後ファイル:<br>形式:MP4<br>サイズ:110.7MB | 再生時間:00:03:48<br>解像度:960*640 | お気に入り       | フォーマット       | 7131 Q       |   |
| ) wonder               | Tなし ・ ●English - Adva ・                                                                       | i                  | ◇ 高速実換に                           | 対応できます                       | Apple       | amsung Juego | Motorola S   | • |
| 3                      | Wondershare 動画:音楽変換6 ! プロ 02.mp4<br>ソースファイル:<br>形式MOV 再生時間:00:03:10<br>サイズ:92.966 構造度:960*640 |                    | 変換後ファイル:<br>形式:MP4<br>サイズ:92.9MB  | 再生時間:00:03:10<br>解像度:960*640 |             |              |              |   |
|                        | Tなし ・ ●English - Adva ・                                                                       | i                  | < 高速支換に                           | 対応できます                       | Phone 6,6 P | Pad mini 2   | Pad Air      |   |
|                        |                                                                                               |                    |                                   |                              | Phone 5s    | Phone Sc     | IPad mini    |   |
|                        |                                                                                               |                    |                                   |                              |             |              |              |   |
| 出力先: C:¥Users¥ad       | min¥Documents¥Wondershare Video Converter i                                                   | ro¥Output ····     | 保存先を開始                            |                              | 0.8結合       | <b></b>      | 変換           | ) |

#### ③変換開始

全ての設定を完了すれば、画面の右下の「スタート」をクリックして、変換開始します。

(ヒント:HD・3D 動画に変換したいなら、出力形式の中での「HD」・「3D」を選択します。 独特の「Thunder Jet」技術により、超高速変換が可能。超高速変換したい動画がある場合、 「高速変換に対応できます」にチェックを入れてください。)

| オディア              |                                                                                       | KR Tvikili (                                                                                                    |
|-------------------|---------------------------------------------------------------------------------------|----------------------------------------------------------------------------------------------------|
| 4                 | Wondershare 數画:音楽天鸿6!70.mp4                                                           | iPhone 6,6 Plus                                                                                                    |
| aga<br>ondershare | ソースファイル:<br>形式-MOV 再生時間:00:03:48<br>サイズ:110.7MB 解像度:960*640 形式:110.7MB 解像度:960*640 編集 |                                                                                                    |
| Win               | Tなし ・ ●English - Adva ・ 主 ジ ズ 高速実体に対応できます                                             | 9.41                                                                                                    |
|                   | Wondershare 動画・音楽支持6 ! ブロ 02.mp4                                                      |                                                                                                    |
| 3                 | ソースファイル:<br>形式MOV 再生時間:00:03:10<br>サイズ:92.948 新像度:960*640 型イズ:92.948 薪像度:960*640 編集   | Contra Contra Co |
|                   | Tなし ・ ●English - Adva ・ 1 / 酒速変換に対応できます                                               |                                                                                                    |
|                   |                                                                                       |                                                                                                    |
|                   |                                                                                       | 詳細語語:                                                                                                    |
|                   |                                                                                       | たまた1994<br>ビデオコーデック:H264<br>オーディオコーデック:AAC                                                                                                    |
|                   |                                                                                       | <b>A</b> 186                                                                                                    |

Part 2. Web 動画ダウンロード

「ダウンロード」ボタンをクリックすると、画面に「URLを追加」というウィンドウがポッ プアップで表示されます。

ダウンロードしたい Youtube やニコニコ動画、その他のサイトでも、URL を入力するだけ。 とても簡単に Youtube やニコニコ動画を高速でダウンロードできます。

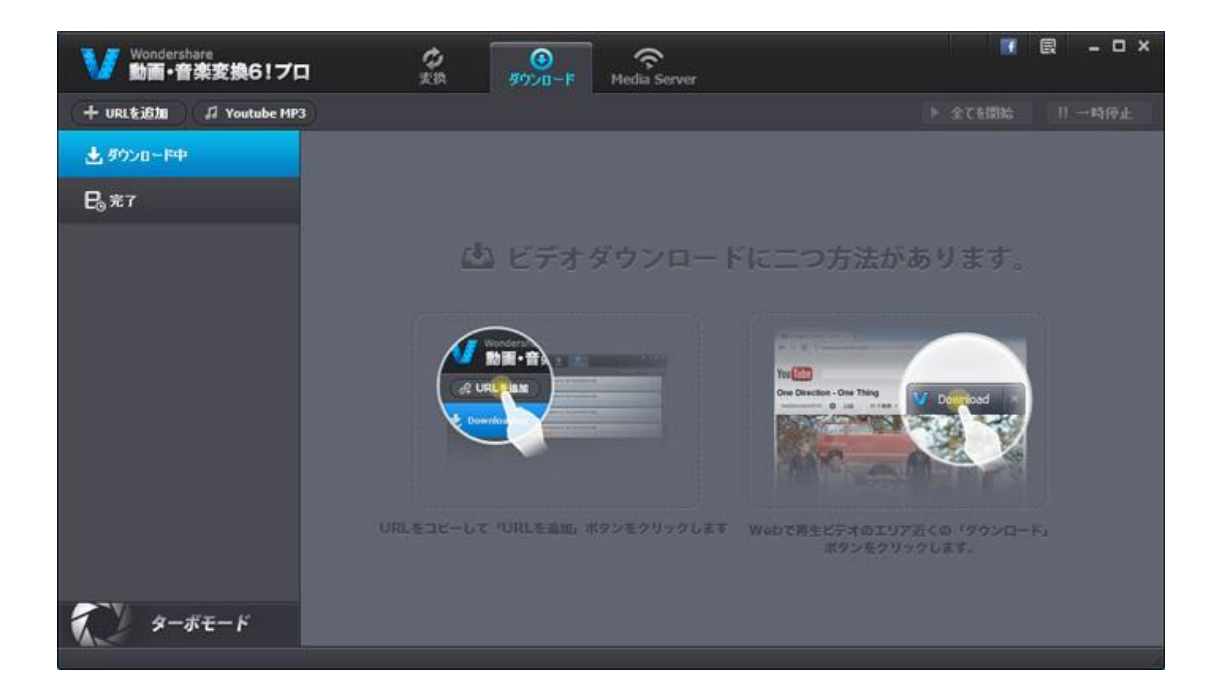

## Part 3. 動画編集

このソフトには動画編集機能がついています。動画変換をする前に、ビデオ回転(時計回 り、反時計回り、水平反転、垂直反転)、エフェクト追加などの動画編集もできます。 これから、詳しく編集機能を紹介します。

① ストの右側にある「編集」ボタンを選択すると編集画面になります。

| D 1517            |                                                                                           | 大臣 で映                                                                                                    |
|-------------------|-------------------------------------------------------------------------------------------|----------------------------------------------------------------------------------------------------|
| and the second    | Wondershare 動画:音樂変換5!ブロ.mp4                                                               | iPhone 6,6 Plus                                                                                                    |
| aga<br>ordershare | ソースファイル:<br>形式:MOV 再生時間:00:03:48 更強後ファイル:<br>形式:MP4 再生時間:00:03:48 サイズ:110.7MB 解像度:960*640 |                                                                                                    |
| 1 WOINT           | Tなし ・ ●English - Adva ・ i ジーズ 高速実践に対応できます                                                 | 9.41                                                                                                    |
|                   | Wondershare 動圖·音楽変換6!プロ 02.mp4                                                            |                                                                                                    |
| 3                 | ソースファイル:<br>形式-MOV 再生時間:00-03:10<br>サイズ:92.9M8 解像度:960*640<br>単式:92.9M8 解像度:960*640       | and the second second sec |
|                   | Tなし ・ ●Englah - Adva ・ i ジー海邊支換に対応できます                                                    |                                                                                                    |
|                   |                                                                                           |                                                                                                    |
|                   |                                                                                           | 許細情報:                                                                                                    |
|                   |                                                                                           | 形式:NP4<br>ビデオコーデック:H264<br>オーディオコーデック:AAC                                                                                                    |
|                   |                                                                                           |                                                                                                    |

②編集では、ファイルのトリミングやクロップ、回転、透かしをおこなったり、エフェクトの調整を行うことができます。

「ビデオ編集」をクリックするか、編集メニューから「ビデオ編集」を選択すると、メイン画面から編集画面に切り替わります。

③編集開始

●トリム

3つのスライダー中、ペアになっているスライダーをマウスで動かし、必要なシーンの始 まりと終わりを設定してください。

●調整

クロップや画面比率(アスペクト比)などのパラメーターが調整できます。

●ビデオエフェクト

編集ウィンドウが表示されます。エフェクトには、エフェクトなし、グレイ、エンボス、 ネガ、白黒、黒白、古いフィルムなどの種類が用意してあります。

●透かし(ウォーターマーク)

静止画や動画にロゴや文字を写し込みます。テキストを入力したい場合はテキストをチェ ックして、テキストボックスに文字を入力してください。

●字幕

簡単にテキスト(文字)を追加することができます。

\*字幕の入れ方について、手動で字幕を入力できません。動画などの字幕を載っているフ

ァイルがある場合、入れると、自動的に動画に配置するものです。

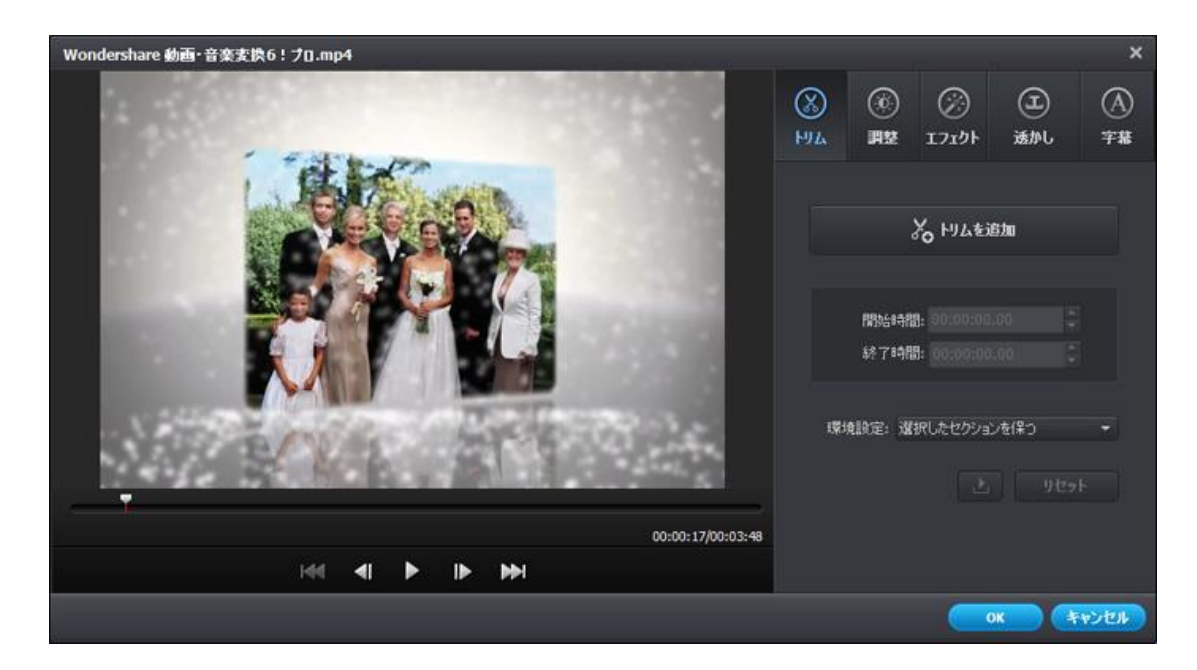

ヘルプ作成:2015 年1月 ◎株式会社ワンダーシェアーソフトウェア